# Device Driver for the OS/2® Operating System Software Installation Card Hostess<sup>™</sup> 186 4/8 Hostess *i* Series Smart Hostess Series

### Scope

Use this reference card to configure and install the Comtrol OS/2 device driver. This device driver supports up to 4 of the following controllers:

- Hostess 186 (4 and 8-port)
- Hostess *i* series
- Smart Hostess series

### Audience

This *Reference Card* is for the person who installs the software and hardware.

## **Prerequisites**

OS/2 operating system, level 1.2 or higher installed on an ISA-based machine.

## **Installation Overview**

This flowchart illustrates the steps for installing the controller and the device driver:

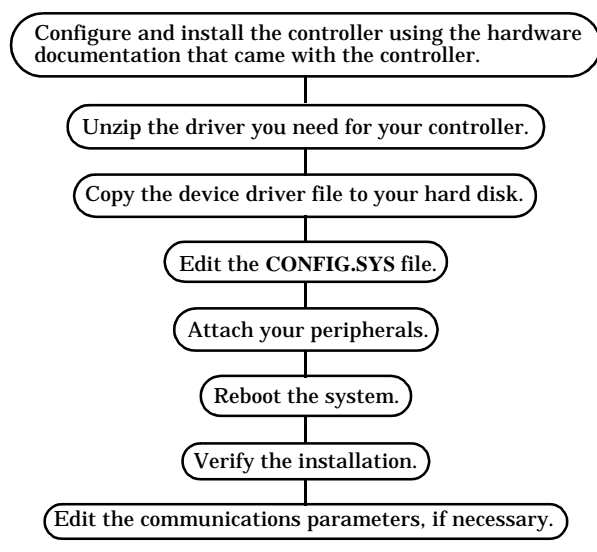

## **Configuring the Controller**

You must configure your controller or controllers before installation. To configure the controller, select an I/O address range by setting the DIP switch. Use the documentation that came with your hardware.

If you are configuring the Hostess *i*, you may need to also set your communications mode to RS-422.

If you are configuring a *Smart* Hostess, you must set the memory DIP switches.

## **Installing the Controller**

If you have not done so already, set the switches on the controller. If the switches have already been set, use the following steps to install the controller.

*Warning* Static electricity may damage the controller. When touching the controller, wear a grounding strap. Hold the controller only by its edges or the mounting bracket.

- 1. Turn the power switch for the system unit to the OFF position.
- 2. Remove the system unit cover.
- 3. Select a slot to install the controller.
- 4. Remove the expansion slot cover.
- 5. Insert the controller in the expansion slot, making sure that it is properly seated.
- 6. Attach the controller to the chassis with the expansion slot screw. Repeat Steps 3 through 5 for each controller.
- 7. Replace the cover on the system unit.

Once the controller or controllers are installed, refer to your *Interface Reference Card* to attach the interface.

## How To Unzip The Drivers

The distribution diskette contains the following zipped files:

- Hostessi.zip (detailed below)
- Host186.zip (detailed below)
- Smart.zip (detailed below)
- Example\_apps.zip (detailed below)

If using **PKUNZIP** to extract from a .zip file, you must use the -d option to unzip recursive directories to retrieve a specific driver for your controller.

#### pkunzip -d [path] file\_name

The following example shows how to unzip the Hostess *i* drivers from a diskette in the  $a:\$ 

#### pkunzip -d a:Host186.zip c:\temp

When extracting the Hostessi.zip file with the -d option, it creates a Hostessi subdirectory with the following subdirectories and files.

Table 1. Hostess *i* Driver Files

| Driver Name         | Description                                                                               |
|---------------------|-------------------------------------------------------------------------------------------|
| Hi_8\Hosti8.sys     | Special driver for Hostess i 8-<br>port. Supports larger buffers<br>than standard driver. |
| Hi8_16\Hostidrv.sys | Standard driver for Hostess i.                                                            |
| Hi_485\Hosti485.sys | Special driver for Hostess i 8/<br>16 RS-485 interface ONLY.                              |

When extracting the Host186.zip file with the -d option, it creates a Host186 subdirectory with the following subdirectories and files.

 Table 2. Hostess 186 Driver Files

| Driver Name          | Description                                                                           |
|----------------------|---------------------------------------------------------------------------------------|
| H186\H186drv.sys     | Standard Hostess 186 4/8<br>port driver.                                              |
| H186W32\H186w32.sys  | Special Hostess 186 4/8 port<br>driver for 32K window.                                |
| H186_485\H186485.sys | Special Hostess 186 4/8 port<br>driver for the Comtrol RS-<br>485 interface box ONLY. |

When extracting the **Smart.zip** file with the **-d** option, it creates a **Smart** subdirectory with the following subdirectories and files.

### **Table 3. Smart Hostess Driver Files**

| Driver Name      | Description                                                            |
|------------------|------------------------------------------------------------------------|
| SH\Shdrv.sys     | Standard <i>Smart</i> Hostess driver.                                  |
| SH_485\Sh485.sys | Special <i>Smart</i> Hostess driver for the RS-485 interface box ONLY. |

When extracting the Example\_app.zip file with the -d option, it creates an Example.app subdirectory with the following files.

- Os2term.c Sample code showing calls to driver.
- Os2term.def DosDevIOCtls are 16-bit.
- Os2term.exe
- Mkos2ter.cmd

## **Installing the Device Driver**

After configuring and installing the controller, you are ready to install the device driver. Use the appropriate steps to install the device driver:

1. Copy the appropriate **.SYS** file from the directory you unzipped. The following examples copy the device driver from the diskette in drive a: to the **\OS2** directory on the hard drive.

Hostess 186:

copy a:\host186\h186\h186drv.sys c:\os2\h186drv.sys Hostess *i*:

copy a:\hostessi\hi8\_16\hostidrv.sys c:\os2\hostidrv.sys Smart Hostess:

copy a:\smart\sh\shdrv.sys c:\os2\shdrv.sys

2. Edit the **CONFIG.SYS** file by adding a **DEVICE** statement for each controller. Use the following discussion.

3. Boot the system to load the new **CONFIG.SYS** file.

## **DEVICE Statement**

Edit the CONFIG.SYS file by adding a DEVICE statement for each controller.

DEVICE=[<drive>:][<path>][<filename.sys>] <basename><num\_ports> <I/O\_addr><memory\_addr><IRQ>

 Table 4. DEVICE Statement

| Parameter                     | Description                                                                                                    |
|-------------------------------|----------------------------------------------------------------------------------------------------|
| <drive></drive>               | The drive where the device driver is located.                                                                                                    |
| <path></path>                 | The location of the device driver.                                                                                                    |
| <filename.sys></filename.sys> | The name of the driver for the hardware.                                                                                                    |
| <basename></basename>         | The prefix of the name for each port.<br>Whatever is chosen as the basename<br>will have numbers appended starting<br>at 1. The maximum length of the<br>name including the appended number<br>must not exceed eight characters.                                                                                                  |
| <num_ports></num_ports>       | The number of serial ports on the<br>controller:<br>* Hostess i: 8 or 16<br>* Hostess 186: 4 or 8<br>* <i>Smart</i> Hostess: 4 or 8                                                                                                    |
| <i o_addr=""></i>             | The base address of the controller's<br>I/O ports accessed by OS/2. See the<br>Hardware documentation for possible<br>I/O address ranges.                                                                                                    |
| <memory_addr></memory_addr>   | The full 6-digit base address of the<br>controller's dual-port RAM. All<br>drivers (except the H186W32.SYS)<br>require a 64K-byte window from the<br>memory base address (H186W32<br>uses 32K but has smaller buffers than<br>with the standard Hostess 186<br>driver). No other devices can conflict<br>with the resources used. |
|                               | The following are possible memory<br>address values;<br>* Above 1 MB Addresses: d00000,<br>d20000, d40000, d60000, ea0000,<br>ec0000, ee0000, or f00000 (f00000 sets<br>the address at 15 MB boundary)<br>* Below 1 MB Address: 080000,<br>090000, 0c0000, 0d0000, or 0e0000<br>(0d0000 is recommended)                           |
| <irq></irq>                   | The interrupt request for the controller. Valid IRQs are 3, 4, 5, 9, 10, 11, 12, or 15.                                                                                                    |

### **Examples Addressed Above the 1 MB Boundary**

- Hostess *i* (16-port) with the following attributes: basename of host, *IO\_address* of 218, memory\_address of F00000h, and an *IRQ* of 10.
   device = c:\os2\hostidrv.sys COM 16 218 f00000 10
- Hostess 186 (8-port) with the following attributes: basename of serial, 1/0\_address of 218, memory\_address of D00000h, and an IRQ of 11.
   device = c:\os2\h186drv.sys serial 8 218 d00000 11

### **Examples Addressed Below the 1 MB Boundary**

- Hostess *i* (16-port) with the following attributes basename of host, *IIO\_address* of 218, memory\_address of 0D0000h, and an *IRQ* of 10.
   device = c:\os2\hostidrv.sys host 16 218 0d0000 10
- Hostess *186* (8-port) with the following attributes basename of serial, *IIO\_address* of 218, *memory\_address* of 0D0000h, and an *IRQ* of 11.

#### device = c:\os2\h186drv.sys serial 8 218 0d0000 11

*Note:* Specify memory addresses as 6-digit physical address (memory addresses are 24-bit addresses). Both memory addresses and I/O addresses are hexadecimal. Do not append an "h" suffix.

## Verifying the Device Driver Installation

You can use the **OSTERM.EXE** program (found on your driver diskette) to check how the device driver operates, to check the validity of the parameter set in the **CONFIG.SYS** file, and as an illustration on how to make API calls to the device driver. It shows **DosOpen**, **DosClose**, **DosWrite**, **DosRead**, and **DosDevIOCtl**.

- 1. Attach a dumb terminal or the loopback test plug supplied with each controller, to the port you want to test.
- 2. Run **OS2TERM.EXE**.
- 3. Enter the **basename#.**

You will get simple character I/O between the terminal and the system.

4. Press <**ESC**> to quit.

## **Communication Parameters**

Each device driver port defaults to 9,600 baud, no parity, 8 data bits, and 1 stop bit with no flow control. You can usually alter parameters by adding **DosDevIOCtl** calls (category 1) to the application

program to adjust the port's parameters.

An alternative method is to use the **HIMODE.EXE** program. This program takes command line parameters and changes a specified port's parameters. You can include the **HIMODE.EXE** file in **.CMD** files or in the **STARTUP.CMD** file.

The general syntax of **HIMODE.EXE** is:

#### HIMODE < required parameters> [optional parameters]

#### **Examples**

The following examples show how to use the **HIMODE.EXE** program:

• *basename* host1 set at 4,800 baud, even parity, seven databits, one stopbit, timeout OFF, transmit flow ON, receive flow ON, transmit handshake OFF, receive handshake OFF, RTS ON, and DTR ON:

HIMODE host1:4800,e,7,1,TO=off, OXON=on,IX-ON=on, ODCD=off,OCTS=off,RTS=on,DTR=on • If you do not need to change an *optional* parameter, leave it out, however you must include the comma separator. For example:

HIMODE host1:19200,o,8,1,, OX-ON=on,,,,RTS=on,DTR=on

• Use the following if you need to know the current setting: HIMODE *< basename>* 

## HIMODE host1

Note: Run this in an OS/2 full screen session.

| Parameter | Description                                                                                                    |
|-----------|----------------------------------------------------------------------------------------------------|
| PORT      | The name of each port; basename1<br>through basename4 (basename8 or 16<br>depending on your model). For example;<br>hostport7. |
| BAUD      | Speed in the range of 50 to 38.4K baud.                                                                                        |
| PARITY    | This parameter is odd, even, or none.                                                                                          |
| DATABITS  | This parameter is 7 or 8.                                                                                                    |
| STOP BITS | This parameter is 1 or 2.                                                                                                    |

#### **Table 6. Optional Parameters**

| Parameter    | Description                                                                                               |
|--------------|----------------------------------------------------------------------------------------------------|
| TIMEOUT      | This parameter is TO=on or TO=off                                                                         |
| TX flow      | This parameter is OXON=on or<br>OXON=off                                                                  |
| RX flow      | This parameter is <b>IXON=on</b> or IXON=off                                                              |
| TX handshake | This parameter is ODCD=on or<br>ODCD=off                                                                  |
| RX handshake | This parameter is OCTS=on or OCTS=off                                                                     |
| RTS          | This parameter is RTS=on, RTS=off, or RTS= <i>hs</i> . ( <i>hs</i> is the control state of the RTS line.) |
| DTR          | This parameter is DTR=on, DTR=off, or DTR= <i>hs</i> . ( <i>hs</i> is the control state of the DTR line.) |

## Cabling

Refer to the documentation that came with your controller or the Interface Reference Card for common cabling examples.

- For software XON/XOFF, a simple three wire cable works well.
- For hardware flow control of transmitted data to the controller, connect the DTR line from the peripheral to either the CTS or DCD pin on the controller's interface box. Use the **HIMODE.EXE** program to select either **OCTS=on or ODCD=on**.

## Troubleshooting

If installation fails or you are trying to resolve a problem, you should verify the following before calling the Comtrol technical support line:

- Reinstall the controller selecting a different I/O address range.
- Check the signals between your peripherals and the interface (if applicable).
- Check the cabling.

- Reseat the controller in the slot (power, off).
- Reboot the system.
- If you have not been able to get the controller operating:
- 1. Turn off your PC and insert the diagnostic diskette.
- 2. Boot the PC and follow the instructions provided by the diagnostic diskette.

## **Placing a Support Call**

Before you place a technical support call to Comtrol, please make sure that you have the following information. The following table provides you with an area to enter the required information.

### **Table 7. Support Call Information**

| Item                                                         | Your System Information |
|--------------------------------------------------------------|-------------------------|
| Controller type                                              |                         |
| Interface type                                               |                         |
| I/O address                                                  |                         |
| IRQ number                                                   |                         |
| Operating system type and release                            |                         |
| Device driver<br>release number                              |                         |
| PC make, model,<br>and speed                                 |                         |
| List of other<br>devices in the PC<br>and their<br>addresses |                         |
| List any error<br>messages                                   |                         |

After you have gathered this information, call Comtrol at one of the following phone numbers:

### **Corporate Headquarters:**

- email: support@comtrol.com
- FAX: (651) 631-8117
- Phone: (651) 631-7654
- FTP Site: ftp://ftp.comtrol.com
- Web site: http://www.comtrol.com

#### **Comtrol Europe:**

- email: support@comtrol.co.uk
- FAX: +44 (0) 1 869-323-211
- Phone: +44 (0) 1 869-323-220

Comtrol has a staff of hardware and software engineers, technicians, and managers available for help.

First Edition, 5/6/99

Copyright © 1994 - 1999. Comtrol Corporation. All Rights Reserved.

Comtrol Corporation makes no representations or warranties with regard to the contents of this reference card or to the suitability of the Comtrol controllers for any particular purpose.

Comtrol is a trademark of Comtrol Corporation. The Comtrol logo is a registered trademark of Control Systems, Inc.

Hostess is a trademark of Comtrol Corporation.

OS/2 is a registered trademark of Internation Business Machines, Inc.

2000031 Rev A